## **ONLINE BANKING**

## Getting Started:

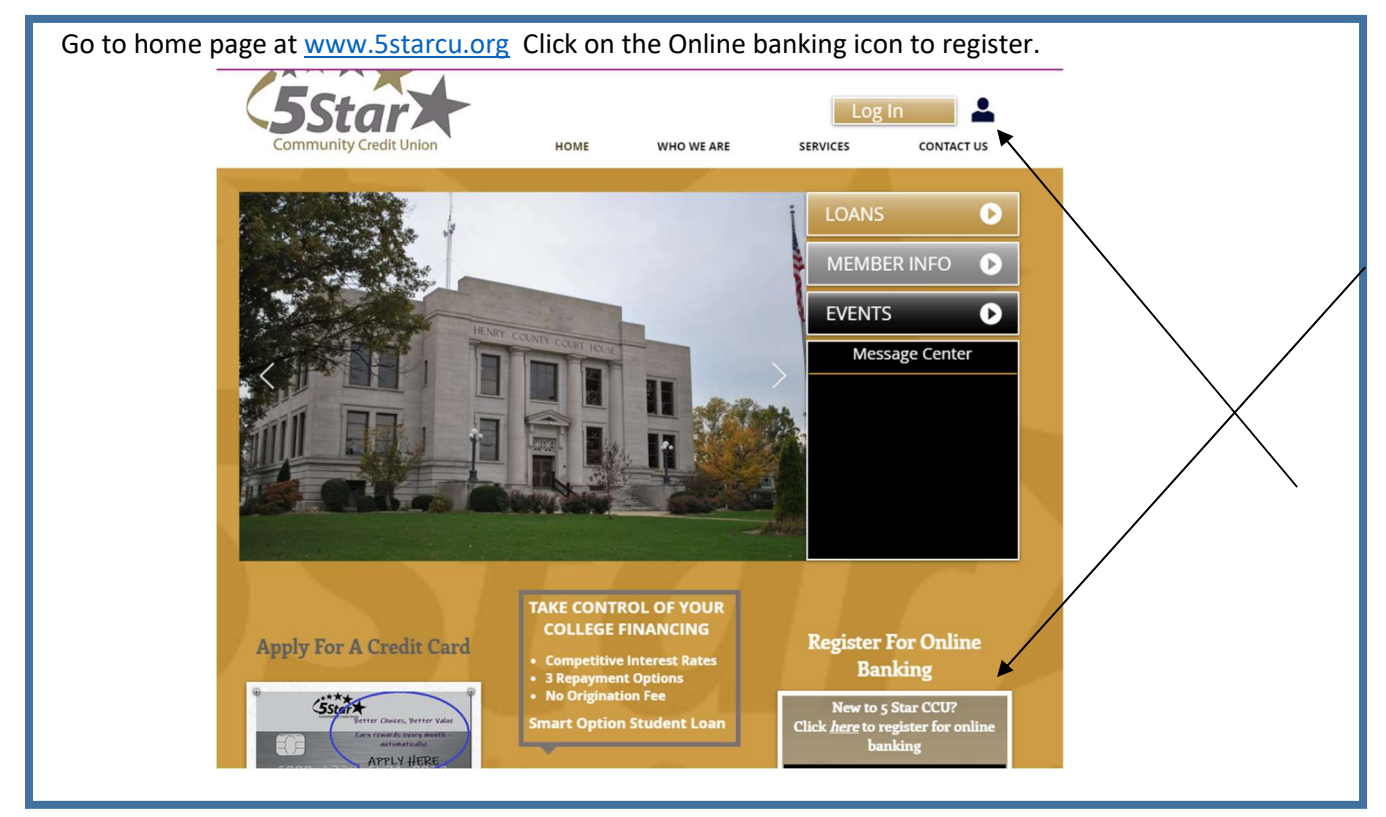

| Login Page                                    |                                                                                       |
|-----------------------------------------------|---------------------------------------------------------------------------------------|
| User Logon                                    | First Time User?                                                                      |
| Logon ID                                      | If you have not already received a Logon ID and Security Code, enroll now for access. |
| Logon                                         | Enroll                                                                                |
| Forgot Security Code?                         |                                                                                       |
|                                               |                                                                                       |
| If this is your first time registering, click | on Enroll under "First Time User?"                                                    |

| Enrollment page                                                                                                    |
|----------------------------------------------------------------------------------------------------|
| Community Credit Union                                                                                                    |
| Enrollment                                                                                                    |
| Step 1: Enroll<br>Enter your Member Number and PIN to enroll in Virtual Branch.<br>The PIN is the last four (4) digits of your SSN.<br>If you have accessed Audio Response (Telephone Banking) and have changed your Audio PIN, please use your updated PIN instead of the<br>last 4 of SSN.                         |
| Member Number PIN                                                                                                    |
| I have read and agree to the Terms and Conditions                                                                                                    |
| For additional security, you need to check the checkbox below (and follow any puzzle prompts it gives you).                                                                                                    |
| l'm not a robot                                                                                                    |
| Continue                                                                                                    |
| Your Member Number will be your account number.<br>Please note, Account number only, no leading zeros and no trailer numbers (ex: 999999).<br>Pin number is the last 4 of your social <b>UNLESS you have changed your Audio Pin through our 1-800</b><br>number. Your debit card PIN will not affect either of these |
|                                                                                                    |
| Fill in all the information and hit enroll                                                                                                    |
|                                                                                                    |

|                                                        | redit Union - 🗙                       | +                     |                                                                       |                                 |                      | •                   | -             | $\sim$ |
|--------------------------------------------------------|---------------------------------------|-----------------------|-----------------------------------------------------------------------|---------------------------------|----------------------|---------------------|---------------|--------|
| ← → C ■ fit                                            | nancial-net.com/5                     | starcu/enrollment/O   | IbCmdSit247                                                           |                                 |                      |                     | \$            | ÷      |
|                                                        | y Credit Union                        | -                     | -                                                                     |                                 |                      |                     | -             |        |
| Enrollment                                             |                                       |                       |                                                                       |                                 |                      |                     |               |        |
| Ston 2: Sotup                                          |                                       |                       |                                                                       |                                 |                      |                     |               |        |
| Setup your logon and                                   | d security inform                     | ation                 |                                                                       |                                 |                      |                     |               | - 1    |
| <u>2ode</u> . These are req<br>.ogon ID                | The Logon ID must<br>member number, S | be between 6 and 50 c | Account Access.<br>haracters. It may include let<br>or email address. | ters, numbers and special cha   | racters:!@\$*()=+    | -றி. The Logon ID ( | cannot be the |        |
|                                                        |                                       |                       |                                                                       |                                 |                      |                     |               |        |
| Security Code                                          |                                       |                       |                                                                       |                                 |                      |                     |               | - 1    |
| Security Code                                          | The security code is<br>!@#\$%^&*     | case sensitive and mu | ist be between 9 - 16 charad                                          | cters with at least 1 upper and | lower case letter, 1 | number and these c  | characters:   |        |
| Security Code<br>/erify Security Code                  | The security code is<br>I@#\$%^&*     | case sensitive and mu | ist be between 9 - 16 charac                                          | cters with at least 1 upper and | lower case letter, 1 | number and these o  | characters:   |        |
| Security Code<br>Verify Security Code<br>Email Address | The security code is<br>I@#\$%^&*     | case sensitive and mu | ist be between 9 - 16 charav                                          | cters with at least 1 upper and | lower case letter, 1 | number and these o  | characters:   |        |

| C T Attps://www.financial-net.               | com/5starcu/ 🔎 🗕 🖒 🔩 5 Star Community                                                                                                    | 📢 5 Star Commun × 🛛 🕜 🏠 😳              |
|----------------------------------------------|----------------------------------------------------------------------------------------------------|----------------------------------------|
| 😪 🕨 Suggested Sites 👻 🗿 Putin going          | after shad 👻                                                                                                    |                                        |
| ****                                         |                                                                                                    |                                        |
| 5Star                                        | and the second second s | and the second states and the          |
| Community Credit Union                       |                                                                                                    |                                        |
| Your Logon ID is: 820500                     |                                                                                                    |                                        |
| To obtain a copy of this information, please | print screen using the Print option in your browser Than                                                                                                    | nk you for enrolling in Online Account |
| Access. You must have your Logon ID and      | Security Code to log on to the application.                                                                                                    |                                        |
| To proceed to the logon page click here      |                                                                                                    |                                        |
|                                              |                                                                                                    |                                        |
|                                              | 5 Star Community Credit Union                                                                                                    |                                        |
|                                              |                                                                                                    | © 2016 Fisery, inc or its affiliates   |
|                                              |                                                                                                    |                                        |
|                                              |                                                                                                    |                                        |
|                                              |                                                                                                    |                                        |
|                                              |                                                                                                    |                                        |
|                                              |                                                                                                    |                                        |
|                                              |                                                                                                    |                                        |
|                                              |                                                                                                    |                                        |
|                                              |                                                                                                    |                                        |

| ****                                                                                                    | all and a                                             | and the second      |                     | -                  | 1                    | 1        |
|----------------------------------------------------------------------------------------------------|-------------------------------------------------------|---------------------|---------------------|--------------------|----------------------|----------|
| 5Star                                                                                                    | South Street Street                                   | - and other         |                     |                    |                      |          |
| SFor increased security, you need to                                                                                         | to select three cha                                   | allenge question    | 5                   |                    |                      |          |
| Edit Challenge Questions                                                                                                    |                                                       |                     |                     |                    |                      |          |
| Select questions and enter answers that<br>when we see different behavior. Once y<br>indicate you have a saved answer to the | tonly you know an<br>ou've saved your a<br>equestion. | d that you will ren | display the answer. | We just display as | terisks in the answe | r box to |
| what is the first name of the boy of gin                                                                                     | that you hist kisse                                   |                     |                     |                    |                      |          |
| What is the name of your favorite child                                                                                      | hood friend?                                          | ~                   |                     |                    |                      |          |
| What is your maternal grandmother's n                                                                                        | naiden name?                                          | ✓                   |                     |                    |                      |          |
|                                                                                                    |                                                       | OK                  |                     |                    |                      |          |

| nter a security Phrase (Ex. Sunshine, Flower)                                                                                                    |  |
|----------------------------------------------------------------------------------------------------|--|
|                                                                                                    |  |
| 🗲 💮 📧 https://www.ea.financial-net.com/vbsts, 🖓 🗧 🖆 🖏 5 Star Community Credit U × 🔹 🏠 🏠 😳                                                                                                    |  |
| 쓿 ▶ Suggested Sites 👻 🧧 Putin going after shad 👻                                                                                                    |  |
| Community Credit Union                                                                                                    |  |
| You need to setup your Security Phrase. Please follow the instructions below.                                                                                                    |  |
| Edit Security Phrase                                                                                                    |  |
| A Security Phrase is a memorable phrase that you choose. For your security, ensure that this unique Security Phrase is always visible on the Security Code page to verify that you are not on a phishing site.                                                                            |  |
| Enter a memorable phrase that will be displayed on the Security Code page each time you login. This phrase can help you verify the<br>authenticity of this web site. Do not use sensitive information such as account number, Security Code, or social security number in<br>your phrase. |  |
|                                                                                                    |  |
| OK                                                                                                    |  |
|                                                                                                    |  |
| 5 Star Community Credit Union                                                                                                    |  |
|                                                                                                    |  |
|                                                                                                    |  |
|                                                                                                    |  |
|                                                                                                    |  |
|                                                                                                    |  |
|                                                                                                    |  |
|                                                                                                    |  |
|                                                                                                    |  |
|                                                                                                    |  |
|                                                                                                    |  |
|                                                                                                    |  |
|                                                                                                    |  |

| Settings                                                                                                    |                                                                                               |
|----------------------------------------------------------------------------------------------------|-----------------------------------------------------------------------------------------------|
|                                                                                                    |                                                                                               |
| https://www.financial-net.c                                                                                                    | om/5starcu/ 위 국 🗑 🕤 5 Star Community Credit U × 🕜 🔀 63                                        |
| 👂 Suggested Sites 👻 🛃 Putin going                                                                                                    | after shad 👻                                                                                  |
|                                                                                                    | Netcome back TEST DUMMY.Your last login v                                                     |
| erview Account Access Bil                                                                                                    | Pay Self Service                                                                              |
| General Settings Time Zone Adjust for Daylight Saving Alerts Language English                                                                |                                                                                               |
| List Style I Ile O I                                                                                                    | lst                                                                                           |
| -Start Page Settings-                                                                                                    |                                                                                               |
| Account to display history on the Over<br>Start Page                                                                                         | view page Not Set  V Overview V                                                               |
| Overview Modules                                                                                                    |                                                                                               |
| <ul> <li>✓ Account History</li> <li>✓ Account Summary</li> <li>✓ Scheduled Transfer</li> </ul>                                               |                                                                                               |
| Envorite Accounts                                                                                                    |                                                                                               |
| Select up to 5 accounts to display on<br>the Overview and Account Access<br>pages. (Accounts will be displayed in<br>the order you set here) | Not Set     >       Not Set     >       Not Set     >       Not Set     >       Not Set     > |
|                                                                                                    | OK Cancel                                                                                     |
|                                                                                                    |                                                                                               |

You have now completed your registration for your online banking.

| C C T http                                                                                         | s://www.financial-r<br>tes 🕶 🗿 Putin go                   | et.com/5starcu/                                     | P -                                                | ommunity Credit U ×                 |                  |
|----------------------------------------------------------------------------------------------------|-----------------------------------------------------------|-----------------------------------------------------|----------------------------------------------------|-------------------------------------|------------------|
| Overview Acc<br>User preferences<br>User Preferences<br>Balances                                   | count Access<br>s updated. Options<br>s modified.         | Bill Pay S<br>will be effectiv                      | elf Service<br>e the next time you login<br>Alerts | to the system.                      | S 🔒 S 🛛          |
| Account ************************************                                                       | Actual 50.00<br>\$ 0.00<br>\$ 0.00                        | Available \$ 0.00<br>\$ 0.00<br>\$ 0.00<br>View All | No Alerts within the last 7<br>Scheduled Transfe   | days<br>Choose alert type to view 🗸 |                  |
| history Last updat No history records w      Quick Transfer From Not S To Not S Amount \$      Tra | e:07/14/2016 12:40<br>rere found.<br>Set<br>ansfer Cancel | PM CDT<br>View All                                  |                                                    |                                     |                  |
|                                                                                                    |                                                           |                                                     | 5 Star Community Credit Unior                      |                                     |                  |
| REMEMBE                                                                                            | ER TO WRITE DOV                                           | VN YOUR LOG                                         | IN INFORMATION AND                                 | SECURITY QUESTIONS FOR              | FUTURE PURPOSES. |
| ENJOY Y                                                                                            | OUR ONLINE BA                                             | NKING. PLEAS                                        | E CALL US AT 319-385-4                             | 914 WITH ANY QUESTIONS              | S YOU MAY HAVE.  |